## **Viewing Verity Recordings in Bb Ultra**

To view the recordings:

- 1. Go to the location of the exam in Bb, click the name of the exam to open the exam's page.
- 2. Click the Assessment settings icon (shaped like a gear).
- 3. In the Assessment Settings pane, scroll down to the Assessment security section, then click Configure proctoring settings
- 4. Once the Proctored assessment pane opens, click the View YuJa Verity Results. This will open the Proctoring Results Report page.
- 5. On the Proctoring Results Report, notice a list of students. These are the student attempts. Click View Details at the far right of a student's info row, then click the View button under the View Results column to open the student's attempt page.
- 6. On the attempt page, the video will be on the left, and the timeline with flags Verity found that matched the options you chose during setup. You can skip to flags in the playback line of the video, or you can click the timestamp for each flag in the timeline on the right to jump ahead in the video.
- 7. To view the room scan, click the Room Scan tab to the left for the Webcam and Screen Recording Tab (the default tab)